# Wystawianie e-recepty

### Krok 1 - Wejdź na stronę <u>www.gabinet.gov.pl</u> i zaloguj się.

| ← → C ☆ 🔒 gabinet.gov.pl/kontekst/uzytkownik                     |                                           |                                   | 📩 🐵 🎕 U 🗾 🖲 🖉 🖬 🖓 :                         |
|------------------------------------------------------------------|-------------------------------------------|-----------------------------------|---------------------------------------------|
| 🗰 Aplikacje 😰 eska rock 📙 mikrotik 📃 elektrotechnika 📙 komputery | 📙 automatyka 📙 księgowe 📙 pdo oop         | 🔜 WIL 🔯 lenovo-w510-i7-72         | 🔇 Jak sprawdzić kto je 🔣 3D Kalkulator scho |
| gabinet.gov.pl                                                   |                                           | A <b>A+ A++</b> Kontrast <b>(</b> | ) Instrukcja 🗍 Pomoc ၇ Wyloguj 🚢            |
|                                                                  | gabinet.gov.pl<br><b>Zaloguj się jako</b> |                                   |                                             |
|                                                                  | Lekarz 🜘                                  | )                                 |                                             |
|                                                                  | Administrator 🛞<br>podmiotu               | -                                 |                                             |
|                                                                  |                                           |                                   |                                             |

Krok 2 - Logując się jako Administrator podmiotu wybierz miejsce wykonywania świadczeń.

| gabinet.gov.pl                    |      |
|-----------------------------------|------|
| Piotr -                           | ÷ *. |
| Administrator<br>podmiotu         |      |
| Praktyka zawodowa<br><b>Piotr</b> | ٩    |
| Rynek 3.                          |      |
|                                   |      |

# Krok 3 – Po zalogowaniu pojawi się pulpit Twojego profilu.

| ← → C ☆ 🔒 gabinet.g                    | ov.pl/strona-glowna                            |                  | 🛧 🐵 🚳 🖻 📕 💿 🧭 🖬 🕤 :              |  |
|----------------------------------------|------------------------------------------------|------------------|----------------------------------|--|
| 👖 Aplikacje 🛛 eska rock 🔜 mil          | . 🔇 Jak sprawdzić kto je 🔣 3D Kalkulator scho  |                  |                                  |  |
|                                        | gabinet.gov.pl                                 | A 🗛 🗛 Kontrast 🌔 | Instrukcja 📊 Pomoc ၇ 🛛 Wyloguj 🚢 |  |
| <b>Piotr</b><br>Administrator podmiotu | Wtorek, 03.12.2019<br>Witaj w gabinecie, Piotr |                  |                                  |  |
| Praktyka zawodowa - Piotr              | Obsługa użytkowników                           |                  |                                  |  |
| Zmień placówkę                         | Nowy użytkownik                                |                  |                                  |  |
| Strona główna                          | Lista użytkowników                             |                  |                                  |  |
| Lizytkownicy                           |                                                |                  |                                  |  |
| 🛱 🛛 Dane podmiotu                      |                                                | $\searrow$       |                                  |  |

Krok 4 - Na stronie głównej znajdują się sekcje "Wizyta pacjenta", "Obsługa skierowań" i "Obsługa recept".

| <b>▶</b>                          | gabinet.gov.pl                           |          | A <b>A+</b>      | 🗤 Kontrast D | Instrukcja 🗍 | Pomoc 🧿 | Wyloguj 💄 |
|-----------------------------------|------------------------------------------|----------|------------------|--------------|--------------|---------|-----------|
| Piotr                             | Wtorek, 03.12.2019<br>Witaj w gabinecie, |          |                  |              |              |         |           |
| Praktyka zawodowa - Piotr I       | 🔥 Wizyta pacjenta                        |          | Obsługa recept   |              |              |         |           |
| Zmień placówkę                    | Rozpocznij wizytę                        | ų        | Stwórz nową      | $\oplus$     |              |         |           |
| Strona główna                     |                                          |          | Wyszukaj receptę | 0            |              |         |           |
| ℃, Wizyta pacjenta<br>● Recepty ~ | 😑 Obsługa skierowań                      |          |                  |              |              |         |           |
| 🛢 Skierowania 🗡                   | Stwórz nowe                              | $\oplus$ |                  |              |              |         |           |
|                                   | Przyjęcie do realizacji                  | $\odot$  |                  |              |              |         |           |
|                                   | Obsługa realizacji                       | ۲        |                  |              |              |         |           |
|                                   | Wyszukaj skierowanie                     | 0        |                  |              |              |         |           |

### Krok 5 - Z menu po lewej stronie wybierz "Recepty"→ "Stwórz nową".

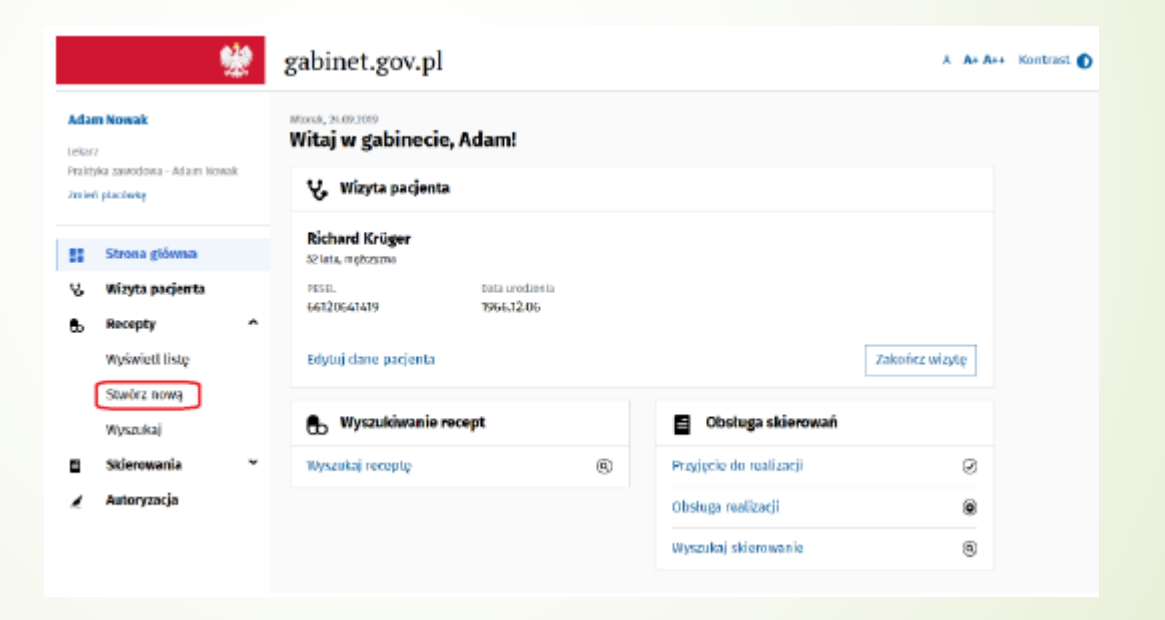

Alternatywnie możesz wybrać opcję "Recepty"→ "Wyświetl listę"→ "Nowa recepta".

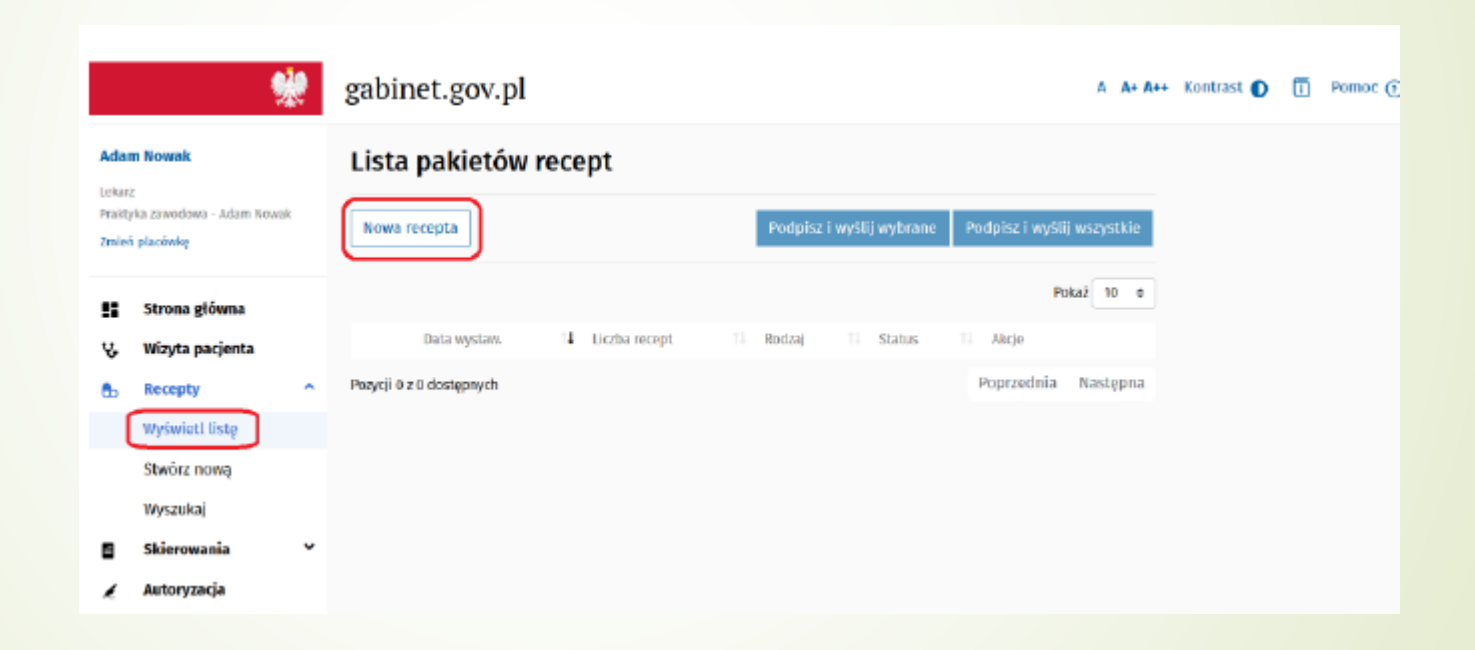

### Krok 6 - Uzupełnij formularz.

| Wystaw nową rec        | eptę                   |                |                         |
|------------------------|------------------------|----------------|-------------------------|
| Data wystawienia       |                        |                |                         |
| 2019-09-24 08:28:30    |                        |                |                         |
| Umowa refundacyjna     |                        |                |                         |
| 1/09/2019 - Podstawowa | umowa refundacyjna 🗙 🗸 | 🛃 Refundacja   |                         |
| REGON *                | Oddział NFZ *          |                | Uprawnienia dodatkowe 📀 |
| 319042448              | Pomorski Odda          | ział NFZ 🛛 🗙 🗸 | ~                       |
| Becient przewiekle cho | N 🔿                    |                |                         |

Rysunek 59: Recepty – Nowa recepta – nagłówek odnoszący się do całego pakietu recept

#### Wystaw nową receptę

| bata wystawienia                                                                                 |               |                                 |                              |
|--------------------------------------------------------------------------------------------------|---------------|---------------------------------|------------------------------|
| 2019-09-24 08:28:30                                                                              |               |                                 |                              |
| Jmowa refundacyjna                                                                               |               |                                 |                              |
| 1/09/2019 - Podstawowa umowa refe                                                                | undacyjna 🗙 🛩 | 🛃 Refundacja                    |                              |
| REGON *                                                                                          | Oddział NEZ • |                                 | Uprawnienia dodatkowe 🌖      |
| 379042446                                                                                        | Pomorski Oddz | iał NF2 🛛 🗙 🛩                   | ¥                            |
| Pacjent przewlekle chory 👩                                                                       |               |                                 |                              |
| LCK T                                                                                            |               |                                 |                              |
| Gotowy                                                                                           | Recepturov    | vy                              |                              |
| Gotowy<br>Data realizacji od •                                                                   | Recepturov    | wy                              |                              |
| Gotowy<br>Data realizacji od *<br>2019-09-24 X 11                                                | Recepturov    | w                               |                              |
| Gotowy       Data realizacji od *       2019-09-24       Nazwa loku *                            | Recepture     | vy<br>Opakowanie *              |                              |
| Cotowy<br>Data realizacji od *<br>2019-09-24 × 11<br>Nazwa leku *<br>Glucophage 1000 mg, 1000 mg | Recepturov    | Opakowanie *<br>tabietki powtek | ane, 30 tabl. (2 x 15) 🛛 🗙 🛩 |

| Wybiesz                                                                                                    | Refundacja                                                                      | Wiskazania             |                                    |                 |                                    |
|----------------------------------------------------------------------------------------------------|---------------------------------------------------------------------------------|------------------------|------------------------------------|-----------------|------------------------------------|
| •                                                                                                    | 100%.<br>(pełnopłatne)                                                          |                        |                                    |                 |                                    |
| 0                                                                                                    | R (ryczałk)                                                                     | Cukrzyca .<br>cukrzycy | zespoty insuline                   | oporności w prz | ypadkach innych niż w przebiegu    |
| Liezba opako                                                                                                   | wań *                                                                           |                        |                                    |                 |                                    |
| Dastowania                                                                                                    |                                                                                 |                        |                                    |                 |                                    |
| Opisz sposób                                                                                                   | dawkowania leku *                                                               |                        |                                    |                 |                                    |
| Opisz sposób                                                                                                   | ) dawkowania leku *                                                             |                        |                                    |                 |                                    |
| Opisz sposób                                                                                                   | ) dawkowania leku*<br>a substancji czynnej (l                                   | iczbowo)*              | jednostka                          | ,<br>Łączna da  | wka substancji czynnej (skownie) * |
| Opisz sposób<br>Łączna dawk                                                                                    | ) dawkowania leku*<br>a substancji czynnej (l                                   | iczbowo) •             | jednostka<br>MG                    | Łączna da       | wka substancji czynnej (słownie) * |
| Opisz sposób<br>Łączna dawka<br>O Cito<br>Nie zamie<br>Substanej                                               | o dawkowania leku*<br>a substancji czynnej (l<br>miać<br>je odurzające i psycho | liczbowo) *<br>tropowe | Jodnostka<br>MG                    | łączna da       | wka substancji czynnej (skownie) * |
| Opisz sposób<br>Łączna dawk<br>Opisz sposób<br>Łączna dawk<br>Cito<br>Olito<br>Nie zamie<br>Olito<br>Substancj | o dawkowania leku*<br>a substancji czynnoj (l<br>miać<br>je odurzające i psycho | liczbowo) •<br>tropowe | Jednostka<br>MS<br>+ dodej kolejny | tączna da       | wka substancji czynnej (słownie)*  |

W celu dodania kilku składników do leku recepturowego należy kliknąć przycisk 📩 .

W celu dodawania kolejnych leków, należy użyć przycisku "Dodaj lek". Wybranie tego przycisku powoduje dodanie kolejnej sekcji danych leku. W sytuacji, gdy na formularzu znajdują się przynajmniej dwie takie sekcji istnieje możliwość usunięcia którejś z nich.

W sytuacji, gdy zostały uzupełnione wszystkie wymagane pola uaktywnia się przycisk "Utwórz receptę". Użycie przycisku uruchamia proces dzielenia recept dodanych na formularzu na pakiety recept oraz weryfikacji poprawności dokumentów. W sytuacji, gdy dokumenty zostały uzupełnione poprawnie, następuje przekierowanie na listę pakietów recept wystawionych w ramach wizyty. W celu wyświetlenia listy pakietów recept utworzonych w ramach wizyty wybierz opcję "Recepty" -> "Wyświetl listę" z menu aplikacji.

| Nowa recepta Podpisz i wyślij wybrane Podpisz i wyślij wszystkie |   |
|------------------------------------------------------------------|---|
|                                                                  |   |
| Pokaž 10                                                         | 0 |
| Data wystaw. 14 Liczba recept 11 Rodzaj 11 Status 11 Akcje       |   |
| 2019-09-24 1 Bo Niepodpisany Podpisz Zobacz E                    |   |
| Pozycje od 1 do 1 z 1 łącznie Po przednia 1 Następna             | a |

### **EDYCJA PAKIETU RECEPT**

W celu edycji pakietu recept utworzonych, ale niepodpisanych w ramach wizyty wybierz opcję "Edytuj pakiet recept" z rozwijanego menu po prawej stronie listy pakietów recept. System wyświetli formularz pakietu recept w trybie edycji. Po wprowadzeniu zmian na formularzu zatwierdź je za pomocą przycisku "Zaktualizuj receptę". Po zatwierdzeniu system przeniesie Cię do formularza listy pakietów recept.

| Wtorek, 24.09.2019<br>Edytuj rec | eptę                  |   |                                |      |             |                    |                |           |
|----------------------------------|-----------------------|---|--------------------------------|------|-------------|--------------------|----------------|-----------|
| Data wystawien                   | ia                    |   |                                |      |             |                    |                |           |
| 2019-09-24 09                    | :35:55                |   |                                |      |             |                    |                |           |
| Umowa refunda                    | acyjna                |   |                                |      |             |                    |                |           |
|                                  |                       |   | ~                              |      | Refunda     | cja                |                |           |
| Pacjent prze                     | ewlekle chory 📀       |   |                                |      |             |                    |                |           |
| Lek 1                            |                       |   |                                |      |             |                    |                |           |
| G                                | otowy                 | Г | Recepturo                      | NY   |             |                    |                |           |
| Data realizacji (                | od *                  |   |                                |      |             |                    |                |           |
| 2019-09-24                       | ×                     | 曲 |                                |      |             |                    |                |           |
| Nazwa leku *                     |                       |   |                                |      | Opakowanie  | ¢ *                |                |           |
| Glucophage 1                     | 000 mg, 1000 mg       |   | × ×                            |      | tabletki po | owlekane, 30 tabl. | (2 x 15)       | × ×       |
| Wybierz                          | Refundacja            |   | Wskazania                      |      |             |                    |                |           |
|                                  | 100%<br>(pełnopłatne) |   |                                |      |             |                    |                |           |
| 0                                | R (ryczałt)           |   | Cukrzyca . zespoły<br>cukrzycy | insu | ılinooporno | ści w przypadkacł  | i innych niż w | przebiegu |
| Liczba opakowa                   | ań *                  |   |                                |      |             |                    |                |           |
| 2                                |                       |   |                                |      |             |                    |                |           |

Dawkowanie

Opisz sposób dawkowania leku \*

2x dziennie 1 tabletka

Cito

Nie zamieniać

\* - pole wymagane

Substancje odurzające i psychotropowe

+ dodaj kolejny lek

Zaktualizuj receptę

Przejdź do listy pakietów recept

W celu wyświetlenia podglądu pakietu recept utworzonych w ramach wizyty wybierz opcję "Podgląd dokumentu" z formularza listy pakietów recept. System wyświetli formularz pakietu recept w trybie do poglądu.

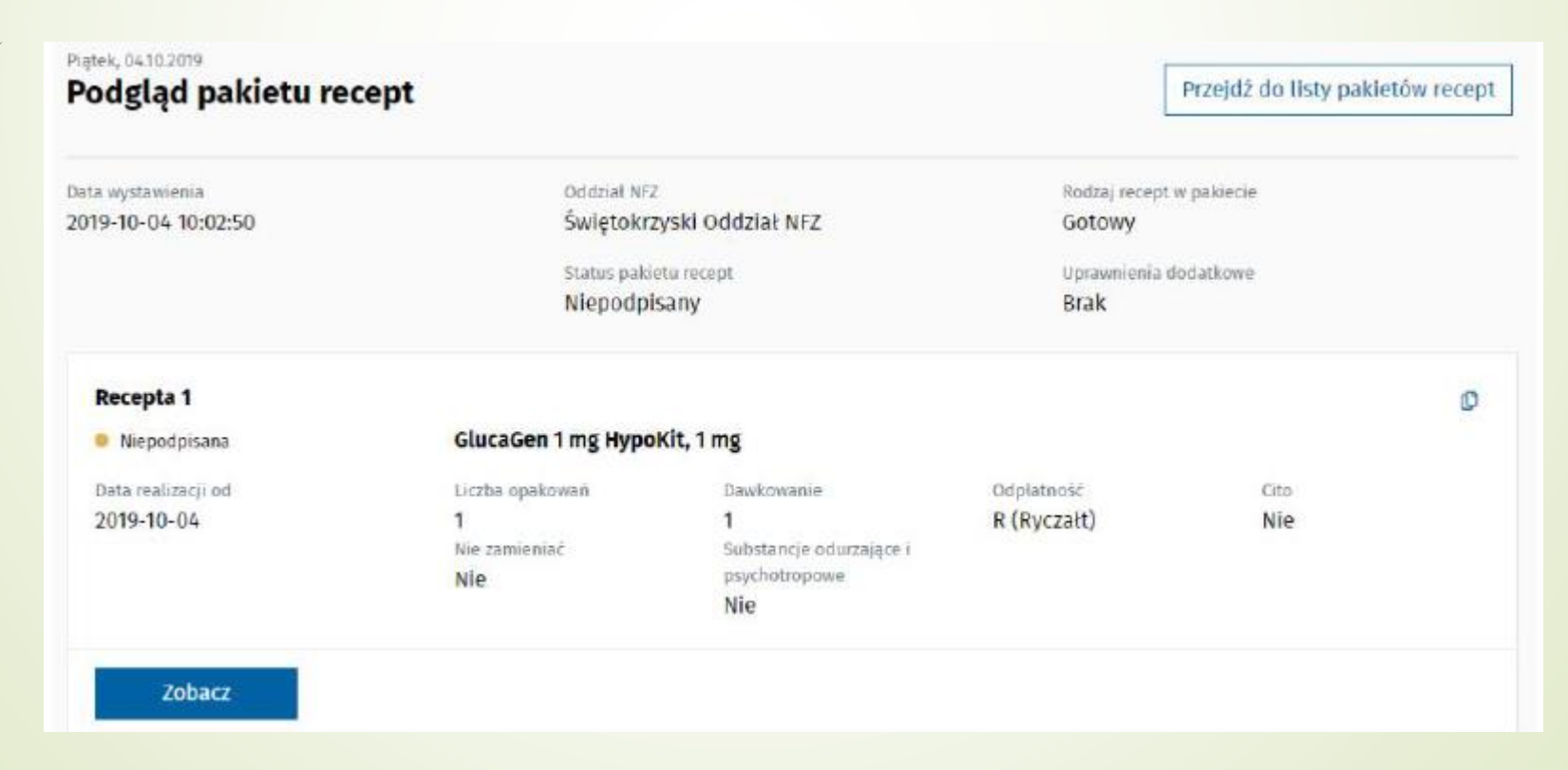

#### 

 $\sim$ 

| Data wystawienia 24 września 2019 r. godz. 15:33:44 | ID 2.16.840.1.113883.3.4424.2.7.13.2.1 1234567819092415334212  |
|-----------------------------------------------------|----------------------------------------------------------------|
| Pacjent                                             | Wystawca dokumentu wydruk dokumentu elektronicznego            |
| Richard Krüger                                      | Adam Nowak                                                     |
| PESEL 66120641419                                   | Lekarz NPWZ 12345678                                           |
| Data urodzenia 6 grudnia 1966 r.                    | Specjalizacje Ortopeda, Kardiolog                              |
| Wiek w dniu wystawienia 52 lata                     | Miejsce wystawienia                                            |
| Płeć mężczyzna                                      | Poradnia stomatologiczna                                       |
| Adres Żabi Kruk 56, 65-465 Gdańsk                   | MAXDENT                                                        |
|                                                     | Mariusz Szyba MAXDENT Zespół Gabinetów<br>Stomatologicznych    |
|                                                     | cz. I-VII sys. kod. res. 000000600001-456                      |
|                                                     | REGON 93153343100026                                           |
|                                                     | Adres al. gen. Józefa Hallera 53, 53-325 Wrocław-<br>Fabryczna |
|                                                     | Kontakt tel: 123456789 (rejestracja)                           |
|                                                     | Kontakt tel: 123456789                                         |

Glucobav 100 100 mg tabletki

Zamknij

### **USUNIĘCIE PAKIETU RECEPT**

Usunięcie pakietu recept jest możliwe dla pakietów recept w statusie:

- Błędna;
- Niepodpisana.

W celu usunięcia pakietu recept wybierz opcję "Usuń pakiet recept" na formularzu listy pakietów recept wystawionych w ramach wizyty. System wyświetli komunikat z pytaniem, czy na pewno usunąć pakiet. Po zatwierdzeniu komunikatu poprzez wybranie opcji "Tak, usuń" następuje usunięcie pakietu recept. W przypadku wybrania opcji "Anuluj" następuje powrót do listy pakietów recept wystawionych w ramach wizyty bez usuwania wybranego pakietu recept.

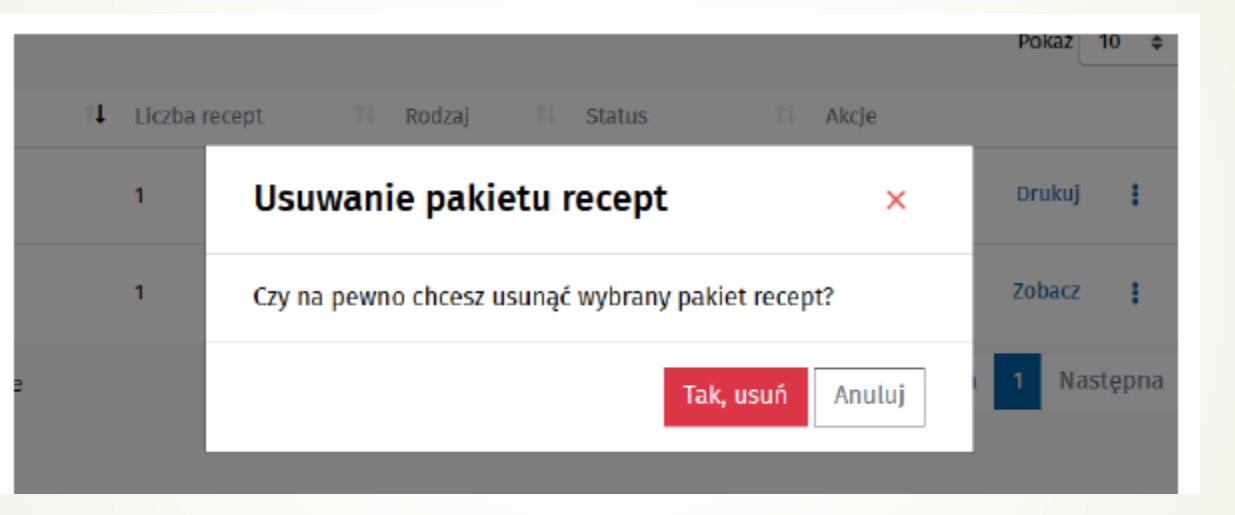

# PODPISYWANIE I WYSYŁANIE PAKIETU RECEPT

Podpisanie i wysłanie dokumentu jest możliwe dla pakietów recept w statusie "Niepodpisany".

W celu podpisania i wysłania dokumentu zaznacz wybrane pakiety recept i wybierz opcję "Podpisz i wyślij wybrane" lub wybierz opcję "Podpisz wszystkie". System wyświetli formularz "Podpis recept", na którym możesz zobaczyć dokumenty recept przed podpisem oraz wybrać opcję podpisu:

- "Podpisz Profilem Zaufanym";
- "Podpisz certyfikatem".

Po wybraniu opcji "Podpisz Profilem Zaufanym" system przeniesie Cię na stronę Profilu Zaufanego, gdzie należy postępować zgodnie z komunikatami pojawiającymi się na ekranie. Po wybraniu opcji "Podpisz certyfikatem" zostanie otwarty odpowiedni dodatek do przeglądarki, umożliwiający podpisanie dokumentu.

#### Podpis recept

#### Pakiety recept

#### Pakiet recept 1

#### Recepty

Glonoinum 3CH, 4CH, 5CH, 7CH, 9CH, 12CH, 15CH, 30CH, 200CH, 6K, 12K, 30K, 200K, 1MK, 10MK, 100MK granulki; granulki w pojemniku jednodawkowym, krople doustne roztwór 2 op. po 1 poj. 1 g granulek 4CH

| Data wystawienia 24 września 2019 r. godz. 15:39:32                                                                                                    | ID 2.16.840.1.113883.3.4424.2.7.13.2.1 1234567819092415392998                                                                                                    |
|----------------------------------------------------------------------------------------------------|----------------------------------------------------------------------------------------------------|
| Pacjent<br>Richard Krüger<br>PESEL 66120641419<br>Data urodzenia 6 grudnia 1966 r.<br>Wiek w dniu wystawienia 52 lata<br>Pleć mężczyzna<br>Adres Żabi Kruk 56, 65-465 Gdańsk         | Wystawca dokumentu       wydruk dokumentu elektronicznego         Adam Nowak         Lekarz NPWZ 12345678         Specjalizacje       Ortopeda, Kardiolog         Miejsce wystawienia         Poradnia stomatologiczna         MAXDENT         Mariusz Szyba MAXDENT Zespół Gabinetów         Stomatologicznych         cz. I-VII sys. kod. res. 00000600001-456         REGON 93153343100026         Adres al. gen. Józefa Hallera 53, 53-325 Wrocław-Fabryczna         Kontakt tel: 123456789 (rejestracja)         Kontakt tel: 123456789 |
| <b>p.</b><br>Glonoinum 3CH, 4CH, 5CH, 7CH, 9CH, 12CH, 1<br>10MK, 100MK granulki; granulki w pojemniku<br>2 op. po 1 poj. 1 g granulek 4CH<br>D.S. lkjkl<br>Poziom odpłatności : 100% | 5CH, 30CH, 200CH, 6K, 12K, 30K, 200K, 1MK,<br>jednodawkowym, krople doustne roztwór                                                                                                    |

🌛 Podpisz Profilem Zaufanym

n 😼 Podpisz certyfikatem

### PODGLĄD I WYDRUK DOKUMENTU INFORMACYJNEGO PAKIETU RECEPT

Wydruk dokumentu recepty jest możliwy dla recepty w statusie:

- Wystawiona;
- Zrealizowana;
- Częściowo zrealizowana.

W celu wydrukowania dokumentu informacyjnego recepty wybierz opcję "Drukuj" znajdującą się po prawej stronie listy recept. Zostanie otwarty podgląd dokumentu informacyjnego, skąd należy wybrać opcję drukowania.

System uruchamia narzędzie przeglądarki używane do wydruku, w którym należy postępować zgodnie ze specyfikacją używanej przeglądarki

### ANULOWANIE RECEPTY Z PAKIETU RECEPT

Anulowanie recepty z pakietu recept jest możliwe dla recept w statusie:

- Wystawiona;
- Wystawiona z ostrzeżeniami.

W celu anulowania recepty wybierz opcję "Anuluj" z rozwijanego menu po prawej stronie formularza listy pakietów recept. System wyświetli formularz "Anuluj receptę".

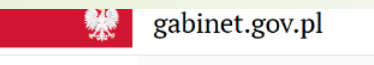

A 🗛 🗛 Kontrast 🚺 Instrukcja 🔋 Pomoc 🕢 Wyloguj 🚢

| <b>Ada</b><br>Leka<br>Podr | m Nowak<br>rz<br>niot leczniczy - Mariusz Szyba                                          | Sroda, 09.10.2019<br>Anuluj receptę                                     |                                                                     |                                                                                  | Przejdź do                                          | listy pakietów recept   | ]                                                                  |
|----------------------------|------------------------------------------------------------------------------------------|-------------------------------------------------------------------------|---------------------------------------------------------------------|----------------------------------------------------------------------------------|-----------------------------------------------------|-------------------------|--------------------------------------------------------------------|
| MAXI<br>Stom<br>Kom        | DENT Zespół Gabinetów<br>Iatologicznych<br>órka - Poradnia stomatologiczna<br>ń placówkę | Data wystawienia<br>2019-10-09 13:10:32                                 | Oddzlał NFZ<br>Świętokrzy<br>Status pakiet<br>Wystawion             | ski Oddział NFZ<br>u recept<br>Y                                                 | Rodzaj recept w<br>Gotowy<br>Uprawnienia do<br>Brak | paklecie<br>datkowe     |                                                                    |
| ::                         | Strona główna                                                                            |                                                                         |                                                                     |                                                                                  |                                                     |                         |                                                                    |
| ሌ                          | Wizyta pacjenta                                                                          | Recepta 1                                                               | Glucophage 1000 n                                                   | 19, 1000 mg                                                                      |                                                     | Ø                       |                                                                    |
| •                          | Recepty ^                                                                                | Data realizacji od                                                      | Liczba opakowań                                                     | Dawkowanie                                                                       | Odpłatność                                          | Cito                    |                                                                    |
|                            | Wyświetl listę                                                                           | 2019-10-09                                                              | 2<br>Nie zamieniać                                                  | dawkowanie leku<br>Substancie                                                    | R (Ryczałt)                                         | Nie                     |                                                                    |
|                            | Stwórz nową                                                                              |                                                                         | Nie                                                                 | odurzające i<br>psychotropowe                                                    |                                                     |                         |                                                                    |
|                            | Wyszukaj                                                                                 |                                                                         |                                                                     | Nie                                                                              |                                                     |                         |                                                                    |
|                            | Skierowania 🗸 🖌                                                                          | Zobacz                                                                  |                                                                     |                                                                                  |                                                     | Anului recente          |                                                                    |
| L                          | Autoryzacja                                                                              | 2008(2                                                                  |                                                                     |                                                                                  |                                                     | Anutuj receptę          |                                                                    |
|                            |                                                                                          | Recepta 2<br>• Wystawiona<br>Data realizacji od<br>2019-10-09<br>Zobacz | IBUM dla dzieci, 12<br>Liczba opakowań<br>1<br>Nie zamieniać<br>Nie | 5 mg<br>Dawkowanie<br>dfas<br>Substancje<br>odurzające i<br>psychotropowe<br>Nie | Odplatność<br>100%<br>(Pełnopłatne)                 | Cito<br>Nie             |                                                                    |
|                            | 2                                                                                        | Ministerstwo<br>Fundusze<br>Europejskie<br>Polska Cyfrowa               | D Zdrowie                                                           | CSIOZ<br>Centrum Systembor Informesyin<br>Ochrany Zdrewis                        | ch                                                  | Narodowy Fundusz Zdrowi | u<br>Jnia Europejska<br>Europejski Fundusz<br>Rozweju Regionalnego |
| P                          | olityka prywatności 📔 pacjent.g                                                          | ov.pl   Kontakt   Instrukcja uż                                         | ytkownika                                                           |                                                                                  |                                                     |                         | © 2019 Ministerstwo Zdrowia. Wszelkie prawa zastrzeżone.           |

Dla wybranej recepty należy wybierz opcję "Anuluj receptę". System wyświetli komunikat z prośbą o podanie powodu anulowania.

### Anulowanie recepty

Proszę podać powód anulowania recepty o numerze: **1234567819100913103352** wystawionego dnia: **2019-10-09 13:10:32** 

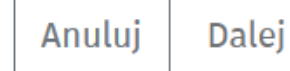

Po uzupełnieniu powodu anulowania i wybraniu opcji "Dalej" system wyświetla dokument anulujący receptę. W celu anulowania recepty podpisz wygenerowany dokument przy użyciu profilu zaufanego lub certyfikatu analogicznie jak w przypadku wystawiania dokumentu.

| 𝔅         ↓         1         z1         − | + Skala automatyczna +                                                      | N » |
|--------------------------------------------|-----------------------------------------------------------------------------|-----|
|                                            |                                                                             | ^   |
|                                            |                                                                             |     |
| D                                          | )okument anulujący                                                          |     |
| Data wystawienia 9 października 2019 r.    | ID 2.16.840.1.113883.3.4424.2.7.13.2.9 1234567819100913523960               |     |
| Korekta dokument                           | tu o ID 2.16.840.1.113883.3.4424.2.7.13.2.1 1234567819100913523960          |     |
| Wersja 2                                   | ID zbioru wersji 2.16.840.1.113883.3.4424.2.7.13.2.2 1234567819100913523960 |     |
| Pacjent                                    | Wystawca dokumentu wydruk dokumentu elektronicznego                         |     |
| Richard Krüger                             | Adam Nowak                                                                  |     |
| PESEL 66120641419                          | Lekarz NPWZ 12345678                                                        |     |
| Data urodzenia 6 grudnia 1966 r.           | Specjalizacje Kardiolog, Ortopeda                                           |     |
| Wiek w dniu wystawienia 52 lata            | Numer umowy z NFZ (nie dotyczy)                                             |     |
| Płeć mężczyzna                             | Miejsce wystawienia                                                         |     |
| Adres Kaznowskiego 5, 66-465 Kielce        | Poradnia stomatologiczna                                                    |     |
|                                            | MAXDENT                                                                     |     |
|                                            | Mariusz Szyba MAXDENT Zespół Gabinetów<br>Stomatologicznych                 |     |
|                                            | cz. I-VII sys. kod. res. 000000600001-456                                   |     |
|                                            | REGON 93153343100026                                                        |     |
|                                            | Adres al con lézofa Hallora ED ED 20E Miraclaw                              |     |

### **PONOWNE WYSTAWIANIE RECEPT**

Aplikacja Gabinet udostępnia możliwość ponownego wystawienia recepty na podstawie już istniejącej dla tego samego pacjenta lub innego. W celu ponownego wystawienia recepty wybierz z menu opcję "Wyszukaj" (1) na panelu bocznym aplikacji, a następnie wybierz opcję "Wyszukaj" (2) na formularzu "Wyszukiwanie recept". Następnie kliknij "Podgląd dokumentu informacyjnego", czyli ikonkę (3).

|                 | <b>%</b>                                | gabinet.gov.pl         |                    |                         | A A+ A++                    | Kontrast 🚺 📋 | Pomoc 🕤 | Wyloguj 💄 |
|-----------------|-----------------------------------------|------------------------|--------------------|-------------------------|-----------------------------|--------------|---------|-----------|
| Adam Nowak      |                                         | Wyszukiwanie           | recept             |                         |                             |              |         |           |
| Prakty<br>Zmień | rka zawodowa - Adam Nowak<br>i placówkę | Data wystawienia od    | 🛱 2019-05-01 ×     | Numer PESEL             | 🔿 Inny identyfikator 🥑      |              |         |           |
| s               | Strona główna                           | Data wystawienia do    | 🗰 np. 2019-01-31 × | PESEL                   | ٩                           |              |         |           |
| v               | Wizyta pacjenta                         | Numer recepty          |                    | 🕑 Wyszukaj tylko dokume | enty wystawione przeze mnie |              | •       |           |
| •               | Recepty ^                               |                        |                    |                         | Wyszukaj                    | $\sim$       | 2       |           |
|                 | Wyświetl listę                          |                        |                    |                         | Pokaż 20 \$                 |              |         |           |
| _               | Stwórz nową                             | Numer recepty          | Data wystawie      | nia † <b>i</b>          |                             |              |         |           |
| 8               | Wyszukaj<br>Skierowania 🔨 🎽             | 1234567819081211241446 | 2019-08-12 11:2    | 24:14 Podgląd dokumentu | recepty                     |              |         |           |
|                 | 47                                      | 1234567819081208382403 | 2019-08-12 08:     | 38:24                   | Q i ×                       |              |         |           |
|                 | 1                                       | 1234567819081208253764 | 2019-08-12 08:     | 25:18 L                 | Q i ×                       |              |         |           |

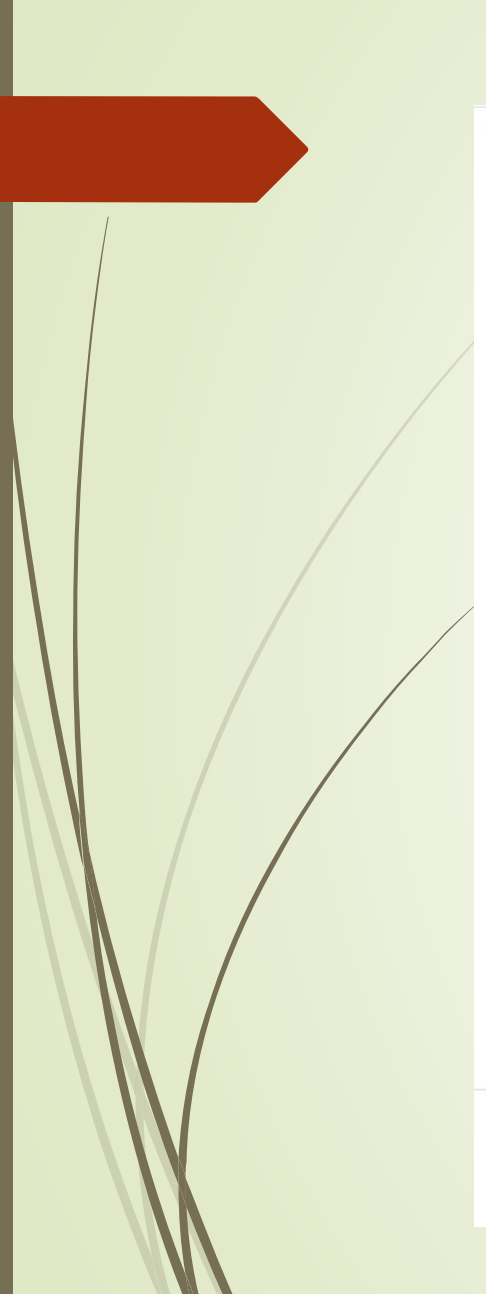

#### 

#### 🗕 🕂 Skala automatyczna 🗧

~

| Data wystawienia 24 września 2019 r. godz. 15:33:44 | ID 2.16.840.1.113883.3.4424.2.7.13.2.1 1234567819092415334212  |  |  |
|-----------------------------------------------------|----------------------------------------------------------------|--|--|
| Pacjent                                             | Wystawca dokumentu wydruk dokumentu elektronicznego            |  |  |
| Richard Krüger                                      | Adam Nowak                                                     |  |  |
| PESEL 66120641419                                   | Lekarz NPWZ 12345678                                           |  |  |
| Data urodzenia 6 grudnia 1966 r.                    | Specjalizacje Ortopeda, Kardiolog                              |  |  |
| Wiek w dniu wystawienia 52 lata                     | Miejsce wystawienia                                            |  |  |
| Płeć mężczyzna                                      | Poradnia stomatologiczna                                       |  |  |
| Adres Żabi Kruk 56, 65-465 Gdańsk                   | MAXDENT                                                        |  |  |
|                                                     | Mariusz Szyba MAXDENT Zespół Gabinetów<br>Stomatologicznych    |  |  |
|                                                     | cz. I-VII sys. kod. res. 000000600001-456                      |  |  |
|                                                     | REGON 93153343100026                                           |  |  |
|                                                     | Adres al. gen. Józefa Hallera 53, 53-325 Wrocław-<br>Fabryczna |  |  |
|                                                     | Kontakt tel: 123456789 (rejestracja)                           |  |  |
|                                                     | Kontakt tel: 123456789                                         |  |  |

Wystaw ponownie

Pobierz dokument xml

Zamknij

### WYSTAWIENIE RECEPTY DLA PACJENTA PRZEWLEKLE CHOREGO (RECEPTA CYKLICZNA)

Aplikacja Gabinet udostępnia możliwość wystawienia wielu recept na ten sam lek jednocześnie z przyszłymi datami realizacji. W tym celu na formularzu umowy wybierz opcję "Pacjent przewlekle chory".

| Wystaw nową receptę<br>Data wystawienia<br>2019-09-26 10:43:40<br>Umowa refundacyjna @<br>Pacjent przewlekle chory @<br>Ilość recept * @<br>10 20 30 60 90<br>Vitraze dazaja dla kalajaci szentu * @                                     | Czwartek, 26.09.2019                  |                |
|----------------------------------------------------------------------------------------------------|---------------------------------------|----------------|
| Data wystawienia<br>2019-09-26 10:43:40<br>Umowa refundacyjna ?<br>Pacjent przewlekle chory ?<br>Ilość recept * ?<br>2 Zęstotliwość wystawiania * ?<br>10 20 30 60 90<br>Utrzezedzania dla kolajaci czesta t                             | Wystaw nową receptę                   |                |
| 2019-09-26 10:43:40<br>Umowa refundacyjna ?<br>Pacjent przewlekle chory ?<br>Ilość recept * ?<br>Częstotliwość wystawiania * ?<br>10 20 30 60 90<br>Utowaredzania dla kalajani mentet *                                                  | Data wystawienia                      |                |
| Umowa refundacyjna ?<br>Pacjent przewlekle chory ?<br>Ilość recept * ?<br>Częstotliwość wystawiania * ?<br>10 20 30 60 90                                                                                                    | 2019-09-26 10:43:40                   |                |
| Pacjent przewlekle chory 9 Ilość recept * 9 Zęstotliwość wystawiania * 9 10 20 30 60 90 Vtowardania dla kalajaci mentru • 0                                                                                                    | Umowa refundacyina 📀                  |                |
| Pacjent przewlekle chory<br>lłość recept *                                                                                                    |                                       | ✓ Refundacja   |
| Ilość recept * ?         3       6       9       12       15         Częstotliwość wystawiania * ?       10       20       30       60       90         Utowachowia dla kalajaci wzestu * ?       10       20       30       60       90 | Pacjent przewlekle chory (2)          |                |
| 3       6       9       12       15         Częstotliwość wystawiania * ()       10       20       30       60       90         Utowa dowia dla kalająci wszytyt * ()       10       20       30       60       90                       | Ilość recept * 👔                      |                |
| Częstotliwość wystawiania *                                                                                                    |                                       | 3 6 9 12 15    |
|                                                                                                    | Częstotliwość wystawiania * 📀         |                |
| Wenymedramia dla kalainai yasantu t                                                                                                    |                                       | 10 20 30 60 90 |
| wyprzedzenie dla kolejnej recepty * 🌝                                                                                                    | Wyprzedzenie dla kolejnej recepty * 🧿 |                |
|                                                                                                    |                                       | 1 2 7 14 20    |

- Zaznaczenie tej opcji spowoduje pojawienie się pól specyficznych dla recepty cyklicznej:
- Ilość recept wybierz, ile łącznie recept ma być wystawionych. Można wybrać wartość za pomocą przycisków lub wpisać dowolną liczbę całkowitą (maksymalnie 50)
- Częstotliwość wystawiania wpisz na ile dni wystarczy pacjentowi lek z jednej recepty (czyli co ile dni będzie potrzebował nowej recepty)
- Wyprzedzenie dla kolejnej recepty wpisz ile dni przed końcem leków z pierwszej recepty zostanie wystawiona druga. Przykładowo, jeśli lekarz wybierze częstotliwość wystawiania co 30 dni, a wyprzedzenie 7-dniowe, to druga recepta będzie miała datę realizacji od po 23 dniach od pierwszej. Kolejne recepty będą możliwe do realizacji co 30 dni.
- Wystawienie recepty cyklicznej jest możliwe tylko dla leków gotowych oraz na pojedynczy lek. Po uzupełnieniu danych i zatwierdzeniu recepty zostanie utworzona żądana liczba recept z odpowiednio ustawionymi datami realizacji.